Step 1: Log In

| Welcome to Sales Force & Marketing Automation Crm Please enter your user name and password. User Name: Password: Language: English (US) Language: Log In |  |
|----------------------------------------------------------------------------------------------------|--|
| Implemented By SAAR IT Resources.                                                                                                    |  |

| â<br>Ar                                                                                                  | Welcome, Coop-CCC CCC   Log Out   Employees   Support   About |
|----------------------------------------------------------------------------------------------------|---------------------------------------------------------------|
| Home Activities Contacts Cases Reports Campaigns                                                         | All s                                                         |
|                                                                                                    | S Print ? Help                                                |
| My Sugar Sales Support +                                                                                 | + Add Sugar Dashiets (1) Change Layout                        |
| My Calls                                                                                                 | My Sugar Feed                                                 |
| (K) (0 - 0 of 0) ) 3                                                                                     | ★Coop-CCC CCC is     Post                                     |
| Close Subject $\Leftrightarrow$ Related to Start Date $\Leftrightarrow$ Status $\Leftrightarrow$ Accept? | (C (0 - 0 of 0) ) )                                           |
|                                                                                                    | No Data                                                       |
|                                                                                                    |                                                               |
|                                                                                                    |                                                               |
| Close Subject $\oplus$ Related to Start Date $\oplus$ Status $\oplus$ Accept?<br>No Data                 | No Data                                                       |

### Step 2 : Home Page : Case Search for Cooperation Department

| 1                                                                                                    | Welcome, Coop-CCC CCC   Log Out   Employees   Support   About |
|----------------------------------------------------------------------------------------------------|---------------------------------------------------------------|
| ome Activities Contacts Cases Reports Campaigns                                                                                                    | All                                                           |
| Actions         Last Viewed           My Sugar         Sales         Support         Create Case         Certificate Uplode Information           View Cases         Unable To Login         View Cases         Unable To Login | ♣ Print ? Hell ⊕ Add Sugar Dashlets (1) Change Layou          |
| y Calls View Case Reports Auditor Page Does Not Login                                                                                                    | My Sugar Feed                                                 |
| RC (0 (0 = 0 of 0) )                                                                                                    | ₩Coop-CCC CCC is Post                                         |
| ose Subject $\Leftrightarrow$ Related to Start Date $\Rightarrow$ Status $\Rightarrow$ Accept                                                                                                    | #?                                                            |
| ) Data                                                                                                    |                                                               |
|                                                                                                    | No Data                                                       |

### Step 3: Case Search : Cooperation Department

#### 🖬 📕 🚳 ρ Welcome, Coop CCC | Log Out | Employees | Support | About Cases Activities Contacts All . Home Reports Campaigns 👬 » Search 🗟 Print ? Help Subject Campaigns Eld/UID No. ħΧ My Items My Favorites Date Created Search Clear Advanced Search (ic () (1 - 14 of 14) ))) Actions - Selected: 0 Eld/UID No. $\Leftrightarrow$ Mobile No. ⊜ Priority 👙 Status 👙 27/11/2013 9822551333 (🐴 High 🗌 🎡 🎯 1269 Last Date Enquiry Closed 05.30pm 27/11/2013 9422686999 ( 🗌 🎡 🥝 1265 Last Date Enquiry High Pending Input 05.06pm 27/11/2013 🗌 🏫 🥝 1262 User ID and Password 8291933661 ( High Pending Input 04.25pm 27/11/2013 🗌 🎡 🥝 1261 Certificate Upload Information 2512205881 ( High Closed 03.51pm 27/11/2013 🗌 🎡 🥝 1260 Last Date Enquiry 9881692420 ( High Closed 03.46pm 27/11/2013 🗌 🎡 🥝 1259 976955665 ( Last Date Enquiry High Closed 03.43pm

#### Step 4: Look for Pending Input Cases with Subject Money Lending Act

#### Step 5: Edit Case : Follow up the case and review the case details

| Á AAR              |                                             |            | Welcome, Coop CCC   Log Out   Employees   Support |  |  |
|--------------------|---------------------------------------------|------------|---------------------------------------------------|--|--|
| Home Activities    | Contacts Cases Reports Campaigns            |            | All                                               |  |  |
| 👔 » Report Subm    | ission 🏠                                    |            | 🖨 Print ? Help                                    |  |  |
| Edit Duplicate Fin | d Duplicates Create Article View Change Log |            | (<) (8 of 14) (>)                                 |  |  |
| Case Overview      |                                             |            |                                                   |  |  |
| Case Number        | 1257                                        |            |                                                   |  |  |
| Contacts           | Pranjal Raut                                | Campaigns: |                                                   |  |  |
| Mobile No.         | 9881849477 (%)                              | E-mail:    | pareshsraut@yhaoo.com                             |  |  |
| Subject            | Report Submission                           |            |                                                   |  |  |
|                    |                                             |            |                                                   |  |  |
| Priority           | Hinh                                        | Status     | Pendina Input                                     |  |  |

#### Step 6: Review Case Details

| 9 🖬 📕                 | 6                            |                   | _        |               |                      |                     |                                  |
|-----------------------|------------------------------|-------------------|----------|---------------|----------------------|---------------------|----------------------------------|
| 44.                   |                              |                   |          |               | Weksey               | - Coop CCC   Log Or | I i Employment i Support i About |
| Home Activities       | Contacts Cases 3             | Reports Campaigns |          |               |                      |                     | AR -                             |
| - User ID and P       | assword O                    |                   |          |               |                      |                     | & Fred 7 199                     |
| Ear Duplicate Fi      | nd Duplicates Create Article | View Change Ling  |          |               |                      |                     | 🕢 तनम्ब 🕟                        |
| Case Overview         |                              |                   |          |               |                      |                     |                                  |
| Case Notifier         | 1262                         |                   |          |               |                      |                     |                                  |
| Contacto              | Jay Cheven                   |                   |          | Campaigne     |                      |                     |                                  |
| Mobile No.            | £291833661 V <b>3</b>        |                   |          | E-mail        | ygadhyeco@yahos c    | om.                 |                                  |
| Subject               | User ID and Passeord         |                   |          |               |                      |                     |                                  |
|                       |                              |                   |          |               |                      |                     |                                  |
| Pratty                | High                         |                   |          | Salas         | Pending Input        |                     |                                  |
| Other                 |                              |                   |          |               |                      |                     |                                  |
| Augustia              |                              |                   |          | Date Modified | 27/11/2013 04.25pm ( | y CaspAgent Agent   |                                  |
| Serve                 | Crop                         |                   |          | Date Crested  | 2//11/2013 04.25pm I | v CoopAgent Agent   |                                  |
| Coop Details          |                              |                   |          |               |                      |                     |                                  |
| Nate                  | Y J Padye & Company CA       |                   |          | Castwet 78    |                      |                     |                                  |
| Lucation              |                              |                   |          | Takata.       |                      |                     |                                  |
| (1904)                | 47                           |                   |          | One state     |                      |                     |                                  |
| Description           | -                            |                   |          |               |                      |                     |                                  |
| Bigs needed to Reader |                              |                   |          |               |                      |                     |                                  |
| e Activities          |                              |                   |          |               |                      |                     |                                  |
| Create Task   Bub     | edule theeting   Log Cell    |                   |          |               |                      |                     | ing da geware da un              |
| Classe Suble          | et S                         |                   | Status C | Ce.           | ntait                | Due Date #          | Anigand Unev C                   |
| No Deta               |                              |                   |          |               |                      |                     |                                  |
| A History             |                              |                   |          |               |                      |                     |                                  |
| Greate Nate or Atache | vent Vex Symney              |                   |          |               |                      |                     | 00 (0) (0-1041) (0) (0)          |
| Balgarr +             |                              | Distus 0          |          | Contact       | Date Modified +      | Date Created #      | Assigned User +                  |
| No Dete               |                              |                   |          |               |                      |                     |                                  |
| - Contacts            |                              |                   |          |               |                      |                     |                                  |
| Create   Select       |                              |                   |          |               |                      |                     | (K) (0 (0 - 2 of 0) (3) (3)      |
| Name c                | Mohile: 1                    | Other Phone: 1    | Stort 1  | City = E      | mel                  |                     | Office Phone =                   |
| No. Plata             |                              |                   |          |               |                      |                     |                                  |

Implemented By BAUR IT Resources.

| AAR           |                                   | Welcome, Coop CCC   Log       | g Out   Employees   Support   About |
|---------------|-----------------------------------|-------------------------------|-------------------------------------|
| Home Activit  | ties Contacts Cases Reports Campa | yns                           | All •                               |
| 👬 » Report S  | ubmission » Edit                  |                               | ? Help                              |
| Save Cancel   | View Change Log                   | 3                             | Save and Continue 🕜 (8 of 14) 🕥     |
| Case Overview |                                   |                               |                                     |
| Number: *     | 1257                              |                               |                                     |
| Contacts:     | Pranjal Raut                      | Campaigns:                    |                                     |
| Mobile No.:   | 9881849477                        | E-mail: pareshsraut@yhaoo.com |                                     |
| Subject: *    | Report Submission                 |                               |                                     |
| Priority:     | High 🔽                            |                               |                                     |
| Other         |                                   |                               |                                     |
| Assigned to:  |                                   | Teams: * Primary              |                                     |
|               |                                   | Соор                          |                                     |
| Status:       | Panding Input                     |                               |                                     |

### Step 7: Provide the Solution and update the status of the call

### Step 8: Provide the case details and solution to be given to the Caller

|                         | Coop                                                                                                    |  |
|-------------------------|----------------------------------------------------------------------------------------------------|--|
|                         |                                                                                                    |  |
| Status:                 | Closed                                                                                                    |  |
| Coop Details            |                                                                                                    |  |
| Name:                   | Contrast Na :                                                                                                    |  |
| ivanie.                 |                                                                                                    |  |
| Location:               | Taluka:                                                                                                    |  |
| District:               | User Name:                                                                                                    |  |
| Empanel no:             |                                                                                                    |  |
| Description:            | She received call from <u>kalvan</u> office while she was auditing at <u>Vasai</u> .<br>She <u>doesnt</u> have any documents to upload. |  |
| Steps needed to Resolve | : evic                                                                                                    |  |
| Save Cancel View        | /iew Change Log                                                                                                    |  |
|                         | Implemented By SAAR IT Resources.                                                                                                    |  |

Step 9 : Log Out